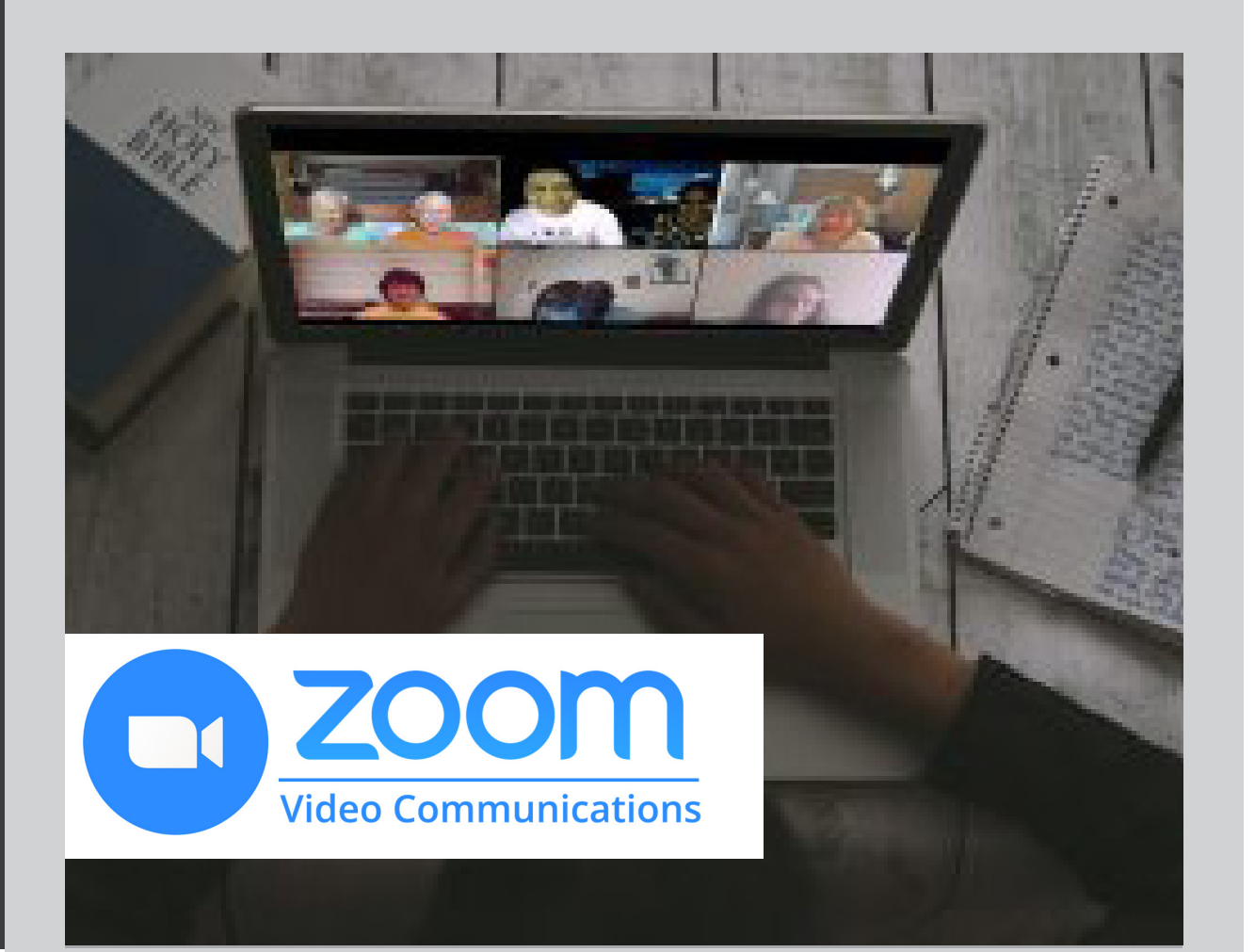

## **GROUP MEMBER**

## INSTRUCTIONS

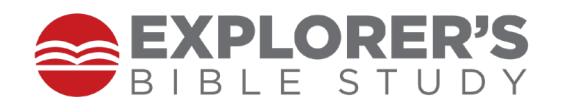

# TABLE OF CONTENTS

Click on a title or page number to navigate to that page.

| Section 1: Join A Meeting           | 3-4 |
|-------------------------------------|-----|
| Join by Link                        | 3   |
| Join by Telephone                   | 3   |
| Join by App                         | 4   |
| Join by Web Browser                 | 4   |
| Section 2: Participate in a Meeting | 5   |
| Audio/Video Adjustments             | 5   |
| Gallery View                        | 5   |
| Rename (your screen name)           | 5   |
| Additional Resources                | 6   |

### 1: JOIN A ZOOM MEETING

Click on any page title to return to the menu.

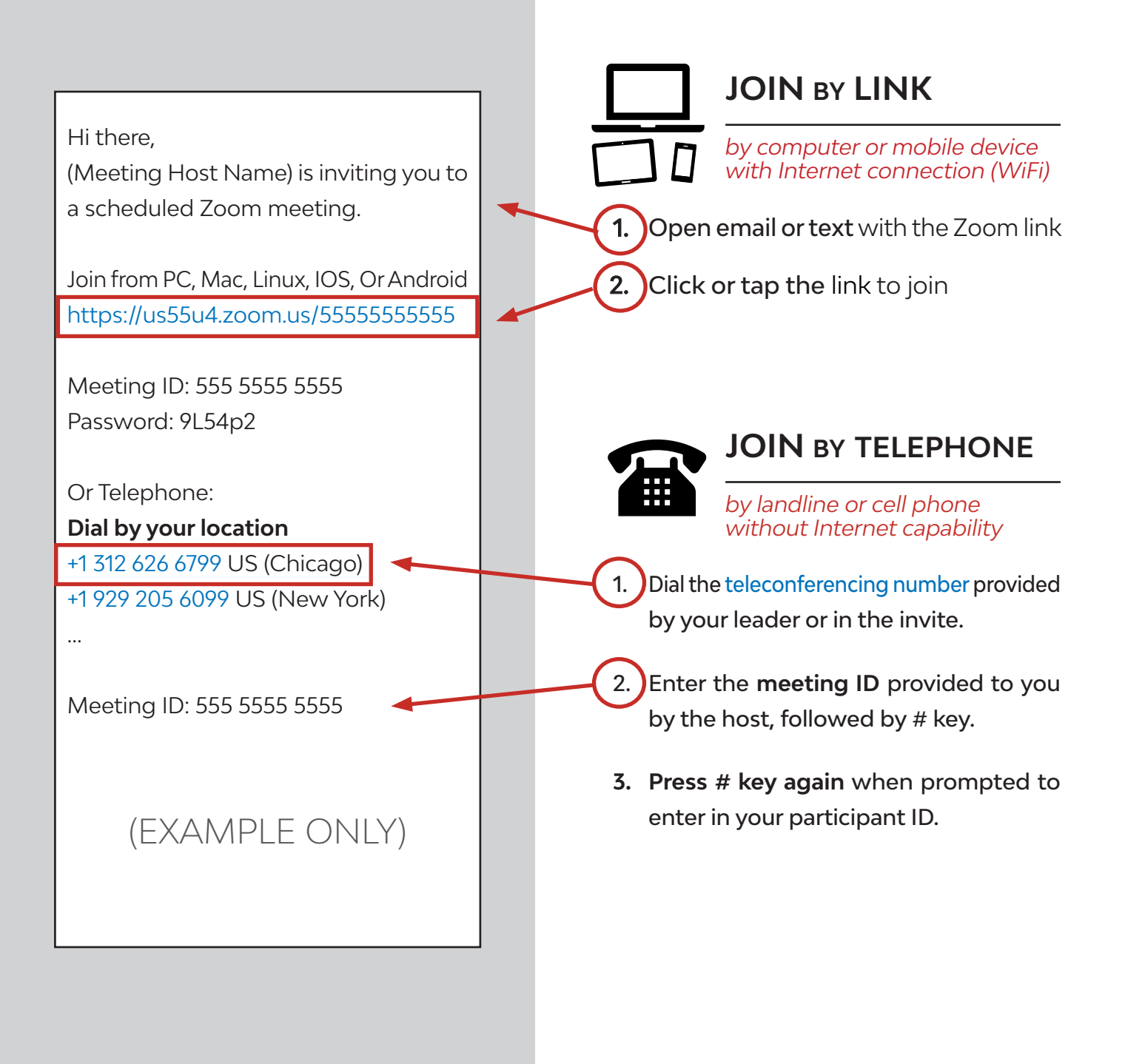

### 1: JOIN A ZOOM MEETING

Click on any page title to return to the menu.

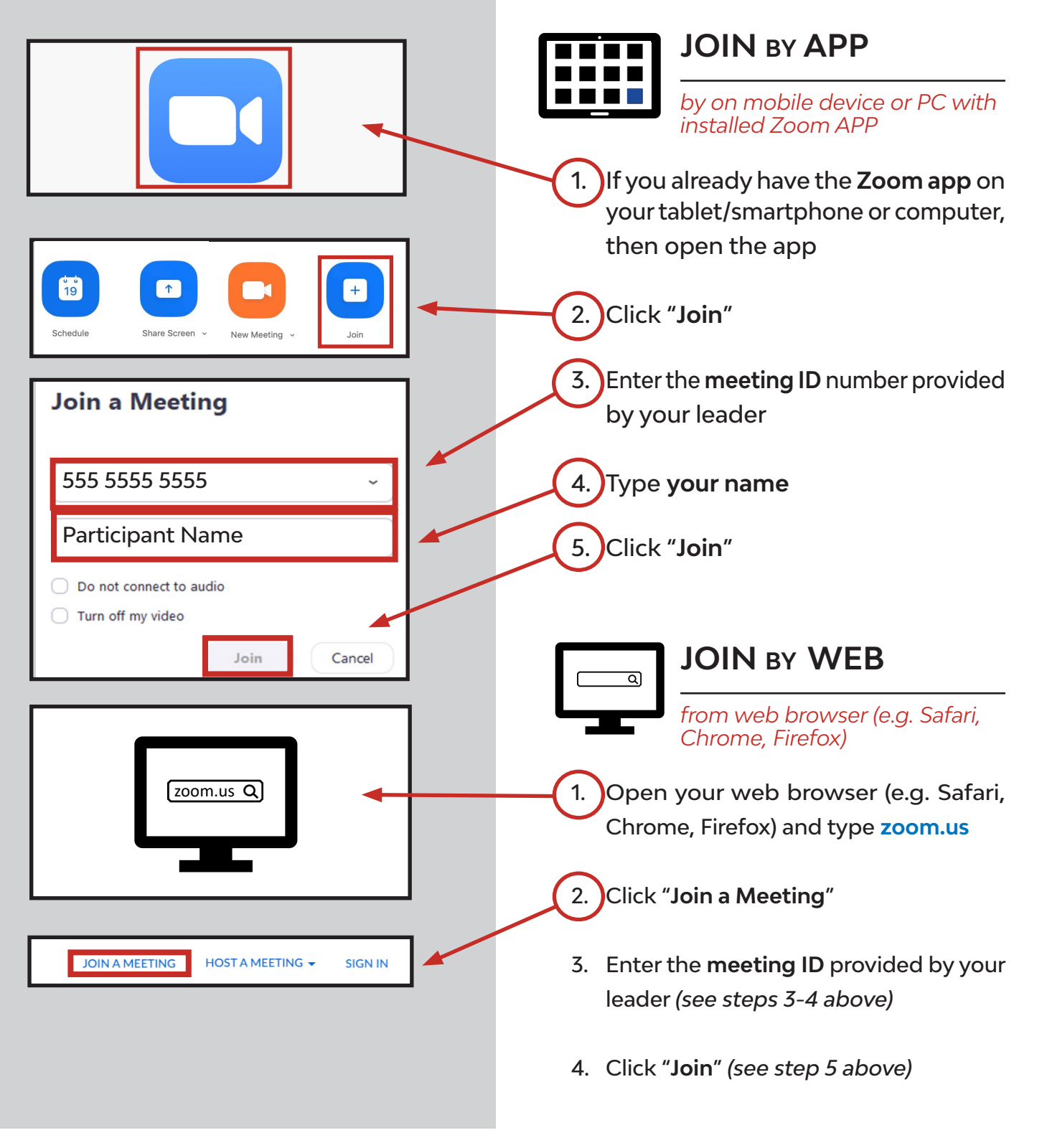

### 2: PARTICIPATE IN A MEETING

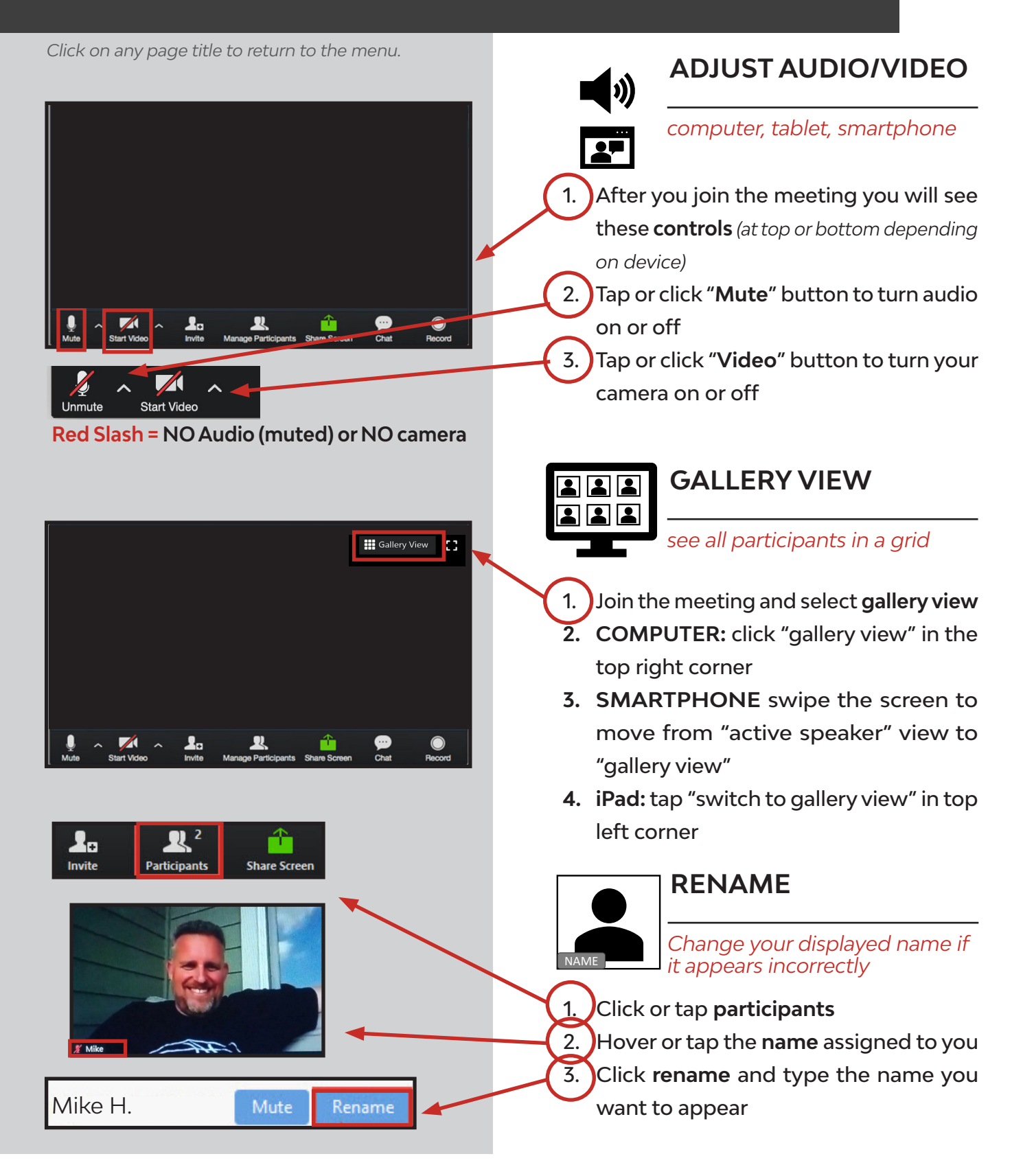

### **ADDITIONAL RESOURCES**

#### Click on any page title to return to the menu.

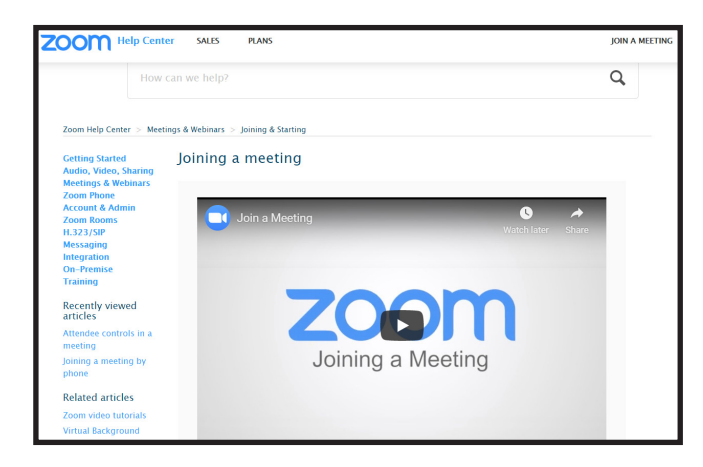

#### HOW TO JOIN A MEETING Video Tutorial

Click or copy/paste this in your web browser.

https://support.zoom.us/hc/en-us/articles/201362193

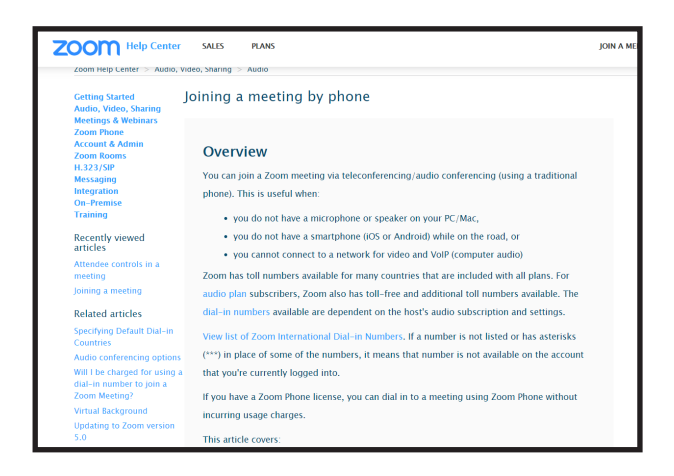

#### JOIN BY PHONE Training Article

Click or copy/paste this in your web browser.

https://support.zoom.us/hc/en-us/articles/201362663-Joining-a-meeting-by-phone

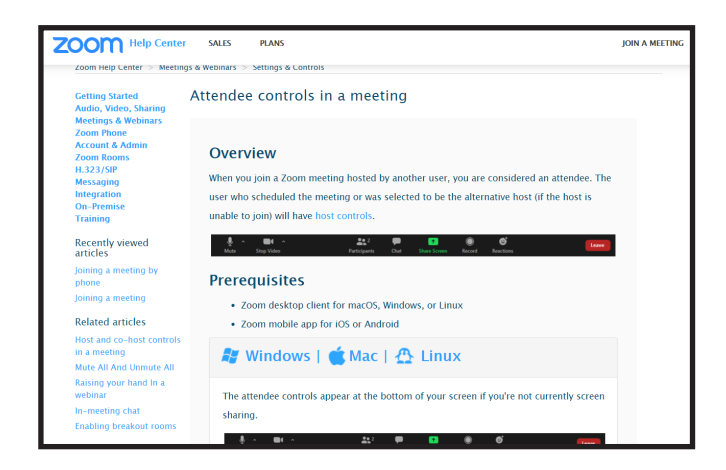

#### AUDIO/VIDEO CONTROLS Training Article

Click or copy/paste this in your web browser.

https://support.zoom.us/hc/en-us/articles/200941109-Attendee-controls-in-a-meeting

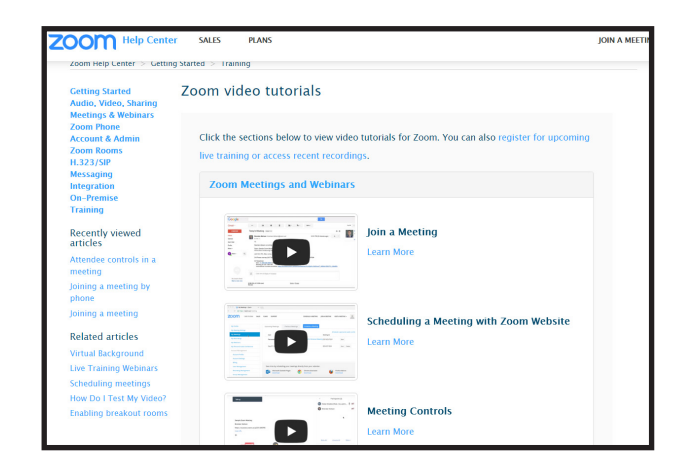

#### ALL ZOOM TUTORIALS Videos

Click or copy/paste this in your web browser.

https://support.zoom.us/hc/en-us/articles/206618765-Zoom-video-tutorials